## How to configure in Azure to show the problem:

- 1. Enterprise applications
  - 1. New application  $\rightarrow$  Create your own application
    - 1. Configure Application Proxy for secure remote access to an on-premises application
      - 1. Name = "MS App Proxy Test"
      - 2. Internal URL = <u>http://localhost:1234</u> (does not matter for this)
      - 3. + Add
  - 2. Open "MS App Proxy Test"
    - 1. Users and groups
      - 1. Add user/group
      - 2. Add some user to test login with
- 2. App registrations (not required for workaround)
  - 1. All applications
    - 1. "MS App Proxy Test"
      - 1. Authentication
        - 1. Remove Web
        - 2. +Add a platform
          - 1. Mobile and desktop applications
            - 1. Custom redirect URIs = <u>http://127.0.0.1:80</u>
            - 2. Configure
      - 2. API permissions
        - 1. Add a permission
          - 1. APIs my organization uses
            - 1. "MS App Proxy Test"
              - 1. user\_impersonation (Access "MS App Proxy Test")
              - 2. Add permissions

## Workaround:

- 1. App registrations
  - 1. + New registration
    - 1. Name = "MS App Proxy Test Workaround"
    - 2. + Add
- 2. App registrations
  - 1. All applications
    - 1. "MS App Proxy Test Workaround"
      - 1. Remove Web
      - 2. +Add a platform
        - 1. Mobile and desktop applications
          - 1. Custom redirect URIs = <u>http://127.0.0.1:80</u>
          - 2. Configure
    - 2. API permissions
      - 1. Add a permission
        - 1. APIs my organization uses
          - 1. "MS App Proxy Test"
            - 1. user\_impersonation (Access "MS App Proxy Test")
            - 2. Add permissions